## Envoyer une extraction régionale NADIS

Entrer dans l'interface DOMEVIH en cliquant sur le bouton « Tables » puis sur le menu « Interface Domevih »

| Nadis ® - Recherche Batient                                                                                                    |   |             |              |
|----------------------------------------------------------------------------------------------------|---|-------------|--------------|
| 🔀 Administration 📂 Tables 😨 Audit 🔍 Paramètres                                                                                                 | 2 | Retour écra | an connexion |
| Recherchen         Conceptiondants           © Nom         Biologie           C Date du n         Recueil PMSI           Maladies Infectieuses |   |             |              |
| C Date dem Gestion des protocoles     C N° d'archi     Dat Aids     C N° nonymat                                                               |   |             |              |
| Nom Prénom Prénom Aucun patient trouvé                                                                                                    |   |             | 3            |
| Nom Prénom Nom de Date Set Date Onaissance Set Date Onsultation Nom Intervenant                                                                | ٩ | Profil 🔍    | Rec 🖬        |
|                                                                                                    |   |             | *            |

L'interface DOMEVIH s'ouvre :

| 1 NADIS                                               |                   |          |                      |                 |
|-------------------------------------------------------|-------------------|----------|----------------------|-----------------|
| Administration Module d'export I                      | NadisV5 -         | DOME     | VIH                  | @ Quitter       |
| Des patients ayant eu au moins un recours             | Type d'extraction |          |                      |                 |
| entre le 01/03/2018 et le 20/03/2018                  | V Locale          | ☐ Région | ale (Cryptage)       |                 |
| Sélection des services                                |                   | 010      | Heure d'arrêt de l'a | pplication      |
| Maladies infectieuses Höpital bichat - Claude Bernard |                   | Â        | Journal              | des erreurs     |
|                                                       |                   |          | Tout si              | Sectionner      |
|                                                       |                   |          | E                    | xport           |
|                                                       |                   |          | Export               | par patient     |
|                                                       |                   | ~        | Créer un e           | xport planifiée |
|                                                       |                   |          |                      |                 |
|                                                       |                   |          |                      |                 |
| Version 22/02/2019                                    |                   |          |                      |                 |
|                                                       |                   |          |                      |                 |

Modifiez les dates pour correspondre à la période d'extraction que vous souhaitez

Dans le cadre « Type d'extraction », Cochez la case « Régionale » et décochez la case « Locale »:

(si vous souhaitez aussi une extraction locale à intégrer dans Domevih, vous pouvez cocher les deux cases en même temps et deux fichiers seront générés : cette opération est cependant déconseillée pour éviter la confusion entre les deux fichiers générés. En effet, l'extraction locale générera un fichier non anonymisé que vous ne devez en aucun cas envoyer à l'INSERM)

| 1 | NADIS                                                            |                       |
|---|------------------------------------------------------------------|-----------------------|
|   | Administration Module d'export                                   | NadisV5 - DOMEVIH     |
|   | Des patients ayant eu au moins un recours<br>entre le 01/01/2015 | Type d'extraction     |
|   | Sélection des services                                           | N I Have d'extraction |
|   | Maladies Infectieuses Hôpital Bichat - Claude Bernard            | Journal des erreurs   |
|   |                                                                  | Tout sélectionner     |
|   |                                                                  | Export                |

Cliquez sur le bouton « Export »

| I | 0 NADIS                                                                                                    |            |
|---|----------------------------------------------------------------------------------------------------|------------|
|   | Administration Module d'export NadisV5 - DOMEVIH                                                                         | O Quitter  |
|   | Des patients ayant eu au moins un recours     Type d'extraction       entre le     01/01/2015       et le     31/12/2017 |            |
|   | Sélection des services                                                                                                   | lication   |
|   | Maladies Infectieuses Hôpital Bichat - Claude Bernard                                                                    | es erreurs |
|   | Tout séle                                                                                                    | ctionner   |
|   | Exp                                                                                                    | iort       |

Dans la partie basse de l'écran vous voyez la progression de l'export des données : (dans l'exemple : 8 patients sur 8 ont été exportés)

| Traitement patient : 8/8   |   |
|----------------------------|---|
|                            |   |
| Passerelle Nadis / DOMEVIH |   |
| Version 05/02/2018         |   |
|                            | н |

Une fois l'export terminé, une fenêtre apparaît :

| NADIS | x                           |
|-------|-----------------------------|
|       | Export terminé sans erreur. |
|       | ОК                          |
|       |                             |

## **Chiffrement des données**

## (Etape importante : n'envoyez jamais de fichier d'export non chiffré à l'INSERM)

Récupérez le fichier anonymisé à partir du serveur Nadis et copiez-le sur votre poste en local. (voir avec votre administrateur Nadis l'emplacement du fichier extrait)

Le fichier doit avoir un nom de la forme : INTEGR\_DOMEVIH\_C18\_ 570005165\_Toutes\_EXT1009(\_Planifie)

(où C18 est le numéro de Corevih, 570005165 le numéro d'établissement du thésaurus Domevih, 1009 le jour et le mois d'extraction Nadis : 10 septembre. Le mot « Planifie » apparaît quand vous faites un export planifié).

Lancez le programme de Cryptage « Encrypt.exe »

Vous le trouverez sur le site <u>https://edomevih.atih.sante.fr/etransfertdomevih/ui/help.jsf</u> sous le nom « Encrypt.zip » (vous devez être connecté avec votre compte PLAGE pour pouvoir y accéder)

Il faut le décompresser en faisant un clic droit et en choisissant « Extraire tout » (ou « Extraire ici »)

Ouvrez le dossier Encrypt créé, et lancez l'application Encrypt (attention, il faut bien choisir l'**application** appelée Encrypt.exe).

|                                     |        | and the second                     | and the second                                                                              |                                                 |        |             | and a         |              | x |
|-------------------------------------|--------|------------------------------------|---------------------------------------------------------------------------------------------|-------------------------------------------------|--------|-------------|---------------|--------------|---|
| Encrypt + Encrypt                   | ot     |                                    | _                                                                                           |                                                 |        | <b>▼</b> 49 | Rechercher da | ns : Encrypt | Q |
| Organiser 👻 Inclure dans la bib     | liothè | èque 🔻 🛛 Partager                  | avec 🔻 Graver                                                                               | Nouveau dossier                                 |        |             |               | •== •        | 0 |
| _                                   | ^      | Nom                                | Modifié le                                                                                  | Туре                                            | Taille |             |               |              |   |
| Bibliothèques                       |        | 😫 aids_icon                        | 03/04/2018 11:46                                                                            | Icône                                           | 7 Ko   |             |               |              |   |
|                                     |        | 🚳 crypto.dll                       | 03/04/2018 11:46                                                                            | Extension de l'application                      | 24 Ko  |             |               |              |   |
| Musique                             |        | Encrypt                            | 03/04/2018 11:46                                                                            | Application                                     | 17 Ko  |             |               |              |   |
| Vidéos                              |        | Encrypt Descri<br>Entrep<br>Versio | 02/04/2018 11:46<br>iption du fichier : Wind<br>prise : Euriware<br>on du fichier : 1.0.0.0 | Program Debug Database<br>lowsFormsApplication1 | 20 Ko  |             |               |              |   |
| Date de création : 10/11/2011 10:18 |        |                                    |                                                                                             |                                                 |        |             |               |              |   |
| S (C:)                              | Е      | Taille                             | : 17,0 Ko                                                                                   |                                                 |        |             |               |              |   |

Vous aurez éventuellement une fenêtre de sécurité telle que celle-ci, cliquez sur « Exécuter »

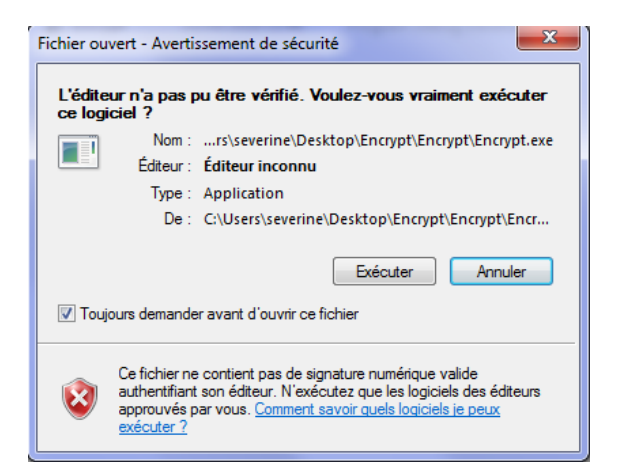

L'application de chiffrement se lance :

| DOMEVIH - Encryptage fichier          |  |
|---------------------------------------|--|
| Sélectionner le fichier à encrypter : |  |
|                                       |  |
|                                       |  |
| Encrypter Fermer                      |  |
|                                       |  |

Cliquez sur le bouton avec les trois points « ... » puis sélectionnez votre fichier d'export

Le fichier obtenu doit s'appeler INTEGR\_DOMEVIH\_CXX\_XXXXXXXX\_Toutes\_EXTjjmm

-jjmm est la date du jour de l'extraction (exemple : 2003 pour 20 mars).

-CXX est votre numéro de COREVIH

-XXXXXXXXX est votre numéro d'établissement

Si ce n'est pas le cas, demandez à votre administrateur Nadis de configurer le service avec le bon numéro de COREVIH et le numéro d'établissement du thésaurus Domevih.

Sélectionnez votre fichier et cliquez sur « Ouvrir »

| naniser 🔻 Nouveau  | i dossier                                              |                  |                     |        | <br>- <b>-</b> F |  |
|--------------------|--------------------------------------------------------|------------------|---------------------|--------|------------------|--|
| Téléchargements    | Nom                                                    | Modifié le       | Type                | Taille |                  |  |
| PB                 | Export en tant que TEC1                                | 16/01/2018 15:55 | Dossier de fichiers |        |                  |  |
| domevih (192.16)   | Domevih_Erreur_NonBloquantes201802211                  | 21/02/2018 17:42 | Feuille Microsoft E | 11 Ko  |                  |  |
| sleclercq (192.168 | IMPORT_DOMEVIH_Toutes_16012018                         | 16/01/2018 17:46 | Fichier             | 8 Ko   |                  |  |
|                    | IMPORT_DOMEVIH_Toutes_16012018_apres_correction        | 16/01/2018 17:25 | Fichier             | 8 Ko   |                  |  |
| Bureau 🗧           | IMPORT_DOMEVIH_Toutes_16012018_en_cours_correction     | 16/01/2018 17:24 | Fichier             | 8 Ko   |                  |  |
| Bibliothèques      | IMPORT_DOMEVIH_Toutes_21022018                         | 21/02/2018 17:14 | Fichier             | 4 Ko   |                  |  |
| Documents          | INTEGR_DOMEVIH_C12_750100232PB_Toutes_apres_correction | 16/01/2018 17:27 | Fichier             | 9 Ko   |                  |  |
| 🔤 Images           | INTEGR_DOMEVIH_C12_750100232PB_Toutes_avant_correction | 16/01/2018 17:01 | Fichier             | 9 Ko   |                  |  |
| 👌 Musique          | INTEGR_DOMEVIH_C12_750100232PB_Toutes_EXT1601.sav      | 16/01/2018 17:01 | Fichier SAV         | 9 Ko   |                  |  |
| 🛃 Vidéos           | INTEGR_DOMEVIH_C12_750100232PB_Toutes_EXT1902          | 19/02/2018 16:30 | Fichier             | 9 Ko   |                  |  |
| da una su che      | INTEGR DOMEVIH C12 750100232PB Toutes EXT2003          | 20/03/2018 15:49 | Fichier             | 8 Ko   |                  |  |

Le nom du fichier s'affiche dans la fenêtre « DOMEVIH- Encryptage fichier »

## Cliquez sur « Encrypter »

| 2 DOMEV | /IH - Encryptage fichier                                                        |  |
|---------|---------------------------------------------------------------------------------|--|
| Sélec   | tionner le fichier à encrypter :<br>C:\NadisV5\Export\Domevih\MALADIES_INFECTIE |  |
|         | Encrypter Fermer                                                                |  |

Une fenêtre vous informe quand le fichier a bien été encrypté et vous donne le chemin du fichier. (il est au même endroit que le fichier non crypté)

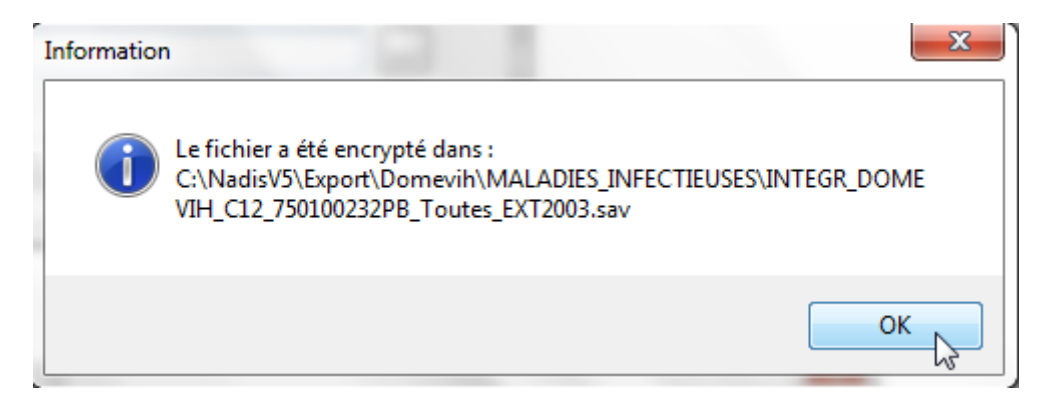

Cliquez sur « OK »

Vous retrouverez un fichier de type « sav » dans le dossier d'export de Nadis :

| C→ → → ≪ NadisV5 → Export →                                                                                                    | Domevih ▶ MALADIES_INFECTIEUSES ▶                                                                                                    | DIES_INFECTI P                                                                                                    |
|----------------------------------------------------------------------------------------------------|----------------------------------------------------------------------------------------------------|----------------------------------------------------------------------------------------------------|
| Organiser 🕶 🗋 Ouvrir Courr                                                                                                    | ier électronique Nouveau dossier 🔠                                                                                                    | • 🔟 🔞                                                                                                    |
| <ul> <li>★ Favoris</li> <li>■ Bureau</li> <li> Emplacements récents</li> <li>➡ Téléchargements</li> <li>➡ PB</li> <li>➡ domevih (192.168.10.7)</li> <li>➡ sleclercq (192.168.10.7)</li> </ul> | <ul> <li>Nom</li> <li>IMPORT_DOMEVIH_Toutes_21022018</li> <li>INTEGR_DOMEVIH_C12_750100232PB_Toutes_apres_correction_EXT1601</li> <li>INTEGR_DOMEVIH_C12_750100232PB_Toutes_avant_corrections_EXT1601</li> <li>INTEGR_DOMEVIH_C12_750100232PB_Toutes_EXT1601.sav</li> <li>INTEGR_DOMEVIH_C12_750100232PB_Toutes_EXT1902</li> <li>INTEGR_DOMEVIH_C12_750100232PB_Toutes_EXT2003</li> <li>INTEGR_DOMEVIH_C12_750100232PB_Toutes_EXT2003</li> <li>INTEGR_DOMEVIH_C12_750100232PB_Toutes_EXT2003.sav</li> </ul> | Modifié le<br>21/02/2018 17:<br>16/01/2018 17:<br>16/01/2018 17:<br>16/01/2018 17:<br>19/02/2018 16:<br>20/03/2018 15:<br>20/03/2018 15: |
| INTEGR_DOMEVIH_C12_75<br>Fichier SAV                                                                                                    | ▼                                                                                                    | 3                                                                                                    |

Envoyez-nous ce fichier INTEGR\_DOMEVIH\_CXX\_XXXXXXXX\_Toutes\_EXTjjmm.sav

Vous pouvez consulter les erreurs en cliquant sur le bouton « Journal d'erreurs »

| I | NADIS                                                                             |                                      |
|---|-----------------------------------------------------------------------------------|--------------------------------------|
|   | Administration Module d'export                                                    | NadisV5 - DOMEVIH                    |
|   | Des patients ayant eu au moins un recours<br>entre le 01/01/2015 et le 31/12/2017 | Type d'extraction                    |
| 1 | Sélection des services                                                            | N 1 Heure d'arrêt de l'application ▼ |
| ł | Maladies Infectieuses Hôpital Bichat - Claude Bemard                              |                                      |
|   |                                                                                   | Journal des erreurs                  |
|   |                                                                                   | Tout sélectionner                    |

La liste des erreurs apparaît. Vous pouvez sélectionner « Bloquantes » ou « non Bloquantes » à droite de l'écran de résultat :

| ŋ   | DOMEVIH - Erro                              | eur     |                |            | and Inclusion                                                                                   |                |  |
|-----|---------------------------------------------|---------|----------------|------------|-------------------------------------------------------------------------------------------------|----------------|--|
| L   | Liste toutes les incompatibilités détectées |         |                |            |                                                                                                 |                |  |
| IE  | 🗕 numauto 🍳                                 | Bloquar | nt 🛱° patient∿ | 🗕 Date 🔍   | ► Erreur ਹੋ                                                                                     |                |  |
| Ш   | 805,00                                      | Г       | 999 981 452    | 20/03/2018 | Bilan du : 11/10/2007 l' unité de départ est vide pour le marqueur Norm. Alat 📩 📩 📩             |                |  |
| Н   | 806,00                                      | Г       | 999 981 452    | 20/03/2018 | Bilan du : 11/10/2007 l' unité de départ est vide pour le marqueur Chol HDL                     | Erreurs        |  |
|     | 807,00                                      | Г       | 999 981 452    | 20/03/2018 | Bilan du : 11/10/2007 l' unité de départ est vide pour le marqueur Chol HDL                     | C Bloquantes   |  |
| U.  | 808,00                                      | Г       | 999 981 452    | 20/03/2018 | Bilan du : 11/10/2007 l' unité de départ est vide pour le marqueur CV VIH                       | Non Bloquantes |  |
| Н   | 809,00                                      | Г       | 999 981 452    | 20/03/2018 | Bilan du : 11/10/2007 l' unité de départ est vide pour le marqueur CD8                          |                |  |
| IL. | 810,00                                      | Г       | 999 981 452    | 20/03/2018 | Bilan du : 11/10/2007 l' unité de départ est vide pour le marqueur CD4                          |                |  |
|     | 811,00                                      |         | 999 981 452    | 20/03/2018 | Bilan du : 11/10/2007 l' unité de départ est vide pour le marqueur Lympho                       | Export vers    |  |
| Ш   | 812,00                                      | Г       | 999 981 452    | 20/03/2018 | Bilan du : 11/10/2007 l' unité de départ est vide pour le marqueur PNN                          | Excel          |  |
| Ш   | 813,00                                      | Г       | 999 981 452    | 20/03/2018 | Bilan du : 11/10/2007 l' unité de départ est vide pour le marqueur TriGly                       |                |  |
| Ш   | 814,00                                      |         | 999 981 452    | 20/03/2018 | Bilan du : 11/10/2007 l' unité de départ est vide pour le marqueur TriGly                       |                |  |
| Ш   | 815,00                                      | Г       | 999 981 452    | 20/03/2018 | Bilan du : 11/10/2007 l' unité de départ est vide pour le marqueur Chol T                       |                |  |
| Ш   | 816,00                                      | Г       | 999 981 452    | 20/03/2018 | Bilan du : 11/10/2007 l' unité de départ est vide pour le marqueur Chol T                       |                |  |
| Ш   | 817,00                                      | Г       | 999 981 452    | 20/03/2018 | Bilan du : 11/10/2007 l' unité de départ est vide pour le marqueur ALAT                         |                |  |
| Ш   | 818,00                                      | Г       | 999 981 452    | 20/03/2018 | Bilan du : 11/10/2007 l' unité de départ est vide pour le marqueur ASAT                         | 115            |  |
| П   | 819,00                                      | Г       | 999 981 452    | 20/03/2018 | Bilan du : 11/10/2007 l' unité de départ est vide pour le marqueur Plaq                         |                |  |
| П   | 820,00                                      | Г       | 999 981 452    | 20/03/2018 | Bilan du : 11/10/2007 l' unité de départ est vide pour le marqueur Hgb                          |                |  |
|     | 821,00                                      | Г       | 999 981 455    | 20/03/2018 | Bilan du 26/06/2007 Conversion impossible. Il manque la conversion de l'unité Ul/I vers l'uni   |                |  |
|     | 822,00                                      | Г       | 999 981 455    | 20/03/2018 | Bilan du 22/10/2008 Conversion impossible. Il manque la conversion de l'unité UI/I vers l'uni   |                |  |
|     | 823,00                                      | Г       | 999 981 455    | 20/03/2018 | Bilan du 04/06/2009 Conversion impossible. Il manque la conversion de l'unité UI/I vers l'uni   |                |  |
|     | 824,00                                      | Г       | 999 981 455    | 20/03/2018 | Bilan du 09/11/2009 Conversion impossible. Il manque la conversion de l'unité UI/I vers l'uni 🚽 | 1/1            |  |
| II. | •                                           |         |                |            | <u> </u>                                                                                        |                |  |
| Ĺ   |                                             |         |                |            |                                                                                                 | Fermer         |  |

Si vous avez un rôle administrateur, vous pouvez consulter les logs de l'export en cliquant sur le bouton « Administration » de l'interface Domevih

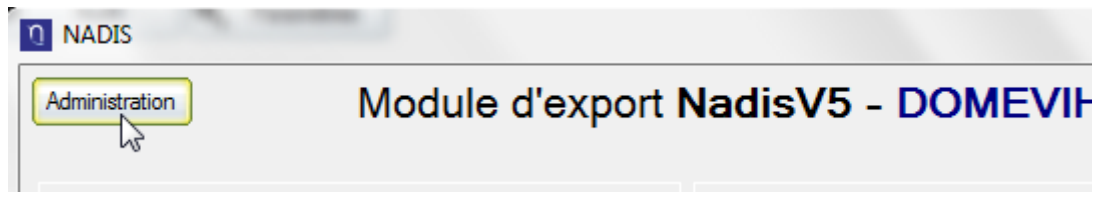

Puis vous pourrez sélectionnez un fichier de log dans la liste des fichiers et consulter les logs de l'export.

| C Fichier Erreur                                                      | C Fichier Trace                            | <ul> <li>Tous les fichiers</li> </ul>          | Fen            |
|-----------------------------------------------------------------------|--------------------------------------------|------------------------------------------------|----------------|
| Choisir dans la liste le fichier de log à                             | visualiser                                 |                                                |                |
| C:\Fedialis\NadisV5\New\Logs\Don                                      | ievih\Log_DOMEVIH_check_20171124.log       |                                                | <b>A</b>       |
| C:\Fedialis\NadisV5\New\Logs\Don                                      | evih\Log_DOMEVIH_check_20171212.log        |                                                |                |
| L:\Fedialis\NadisV5\New\Logs\Don<br>C\\Fedialis\Nedis\/5\New\Logs\Don | evih\Log_DOMEVIH_check_20171219.log        |                                                |                |
| C:\Fedialis\Nadis\5\New\Logs\Don                                      | aevih\log_DOMEVIH_check_20180116.0g        |                                                |                |
| C:\Fedialis\NadisV5\New\Logs\Don                                      | ievih\Log DOMEVIH check 20180221.log       |                                                |                |
| C:\Fedialis\NadisV5\New\Logs\Don                                      | ievih\Log_DOMEVIH_check_20180320.log       |                                                | 💌 😒 Supp       |
|                                                                       |                                            |                                                |                |
| 0/03/2018 15:46:09 : Lanceme                                          | nt de DOMEVIH manuellement                 |                                                |                |
| 0/03/2018 15:47:33 : Nom : Na                                         | dis                                        |                                                |                |
| 0/03/2018 15:47:33 :                                                  |                                            |                                                |                |
| 0/03/2018 15:47:33 :                                                  | DEBUT EXPORT DOMEVIL                       | 4                                              |                |
| 0/03/2018 15:47:33 : Type d'e                                         | xtraction : Régionale                      |                                                |                |
| 0/03/2018 15:47:33 : Export er                                        | tre le 01/03/2018 et le 20/03/2018         |                                                |                |
| 0/03/2018 15:47:33 : Service o                                        | e la personne connectée : G.I.H. BICHAT /  | CLAUDE BERNARD AP-HP : MALADIES_INFE           | CTIEUSES       |
| 0/03/2018 15:47:33 : Service o                                        | hoisi : G.I.H. BICHAT / CLAUDE BERNARD     | AP-HP : Maladies Infectieuses Höpital Bichat - | Claude Bernard |
| 0/03/2018 15:47:33 :                                                  |                                            |                                                |                |
| 0/03/2018 15:47:34 : Export m                                         | anuel                                      |                                                |                |
| 0/03/2018 15:47:34 : Aucun Pa<br>0/02/2019 15:47:27 : Event of        | Tient detecte.                             |                                                |                |
| 0/03/2010 15:47:37 . Export er                                        |                                            |                                                |                |
| 0/03/2018 15:47:37 . 3811108 .                                        | d.i.i.i. DicitiAT / CEAODE DERNARD AP-11   |                                                |                |
| 0/03/2018 15:49:05 · Nom · Na                                         | dis                                        |                                                |                |
| 0/03/2018 15:49:05                                                    |                                            |                                                |                |
| 0/03/2018 15:49:05 :                                                  | DEBUT EXPORT DOMEVI                        | 1                                              |                |
| 0/03/2018 15:49:05 : Type d'e                                         | xtraction : Régionale                      |                                                |                |
| 0/03/2018 15:49:05 : Export er                                        | tre le 01/01/2015 et le 31/12/2017         |                                                |                |
| 0/03/2018 15:49:05 : Service of                                       | le la personne connectée : G.I.H. BICHAT / | CLAUDE BERNARD AP-HP : MALADIES_INFE           | CTIEUSES       |
| 0/03/2018 15:49:05 : Service o                                        | hoisi : G.I.H. BICHAT / CLAUDE BERNARD     | AP-HP : Maladies Infectieuses Hôpital Bichat - | Claude Bernard |
| 0/03/2018 15:49:05 :                                                  |                                            |                                                |                |
| 0/03/2018 15:49:06 : Export ma                                        | anuel                                      |                                                |                |
| 0/03/2018 15:49:06 : Nombre                                           | de patients :8                             |                                                |                |
| 0/03/2018 15:49:06 : Début tra                                        | itement patient : 1/8                      |                                                |                |
| 0/03/2018 15:49:06 : Début tra                                        | itement patient : 2/8                      |                                                |                |
| 0/03/2018 15:49:07 : Début tra                                        | itement patient : 3/8                      |                                                |                |
|                                                                       |                                            |                                                |                |